## Egwig's Strategy

## Instuctions and Guide

Copyright @ Egwig LaFitte 30 May 2010

Education purposes only. Use at your own risk. The author accepts no responsibility for losses,

Put the template in the templates folder (the one that already contains .tpl files) Put the indicators in the MT4 indicators folder. Open the MT4 platform. Load the Egwig template onto any chart. I prefer the EURUSD 1 Hour chart.

The setup for a SELL trade.(See following images.)A RED down-arrow appears on the chart.see 1.A MAGENTA confirmation target appears.2An alert sounds.2

If the price moves to the confirmation target:-A YELLOW confirmation arrow appears. 3. A second alert sounds.

A YELLOW Trailstoploss indicator starts to form. 4.

For the SELL trade to be fully confirmed the following conditions must ALL be met.

The color change indicator must be **RED**. 5.

The GREEN line of the Stochastic must be below the RED line.Both lines must be moving DOWN the chart.6.

The GREEN line of the MACD must be below the RED line.Both lines must be moving DOWN the chart.7.

The MTF Signals indicator shows RED in current & higher time frames. 8.

EXIT the trade at your chosen target or be guided by the **YELLOW** TrailStop. 9.

If the price closes back over the dashed ORANGE line consider closing for a small loss.

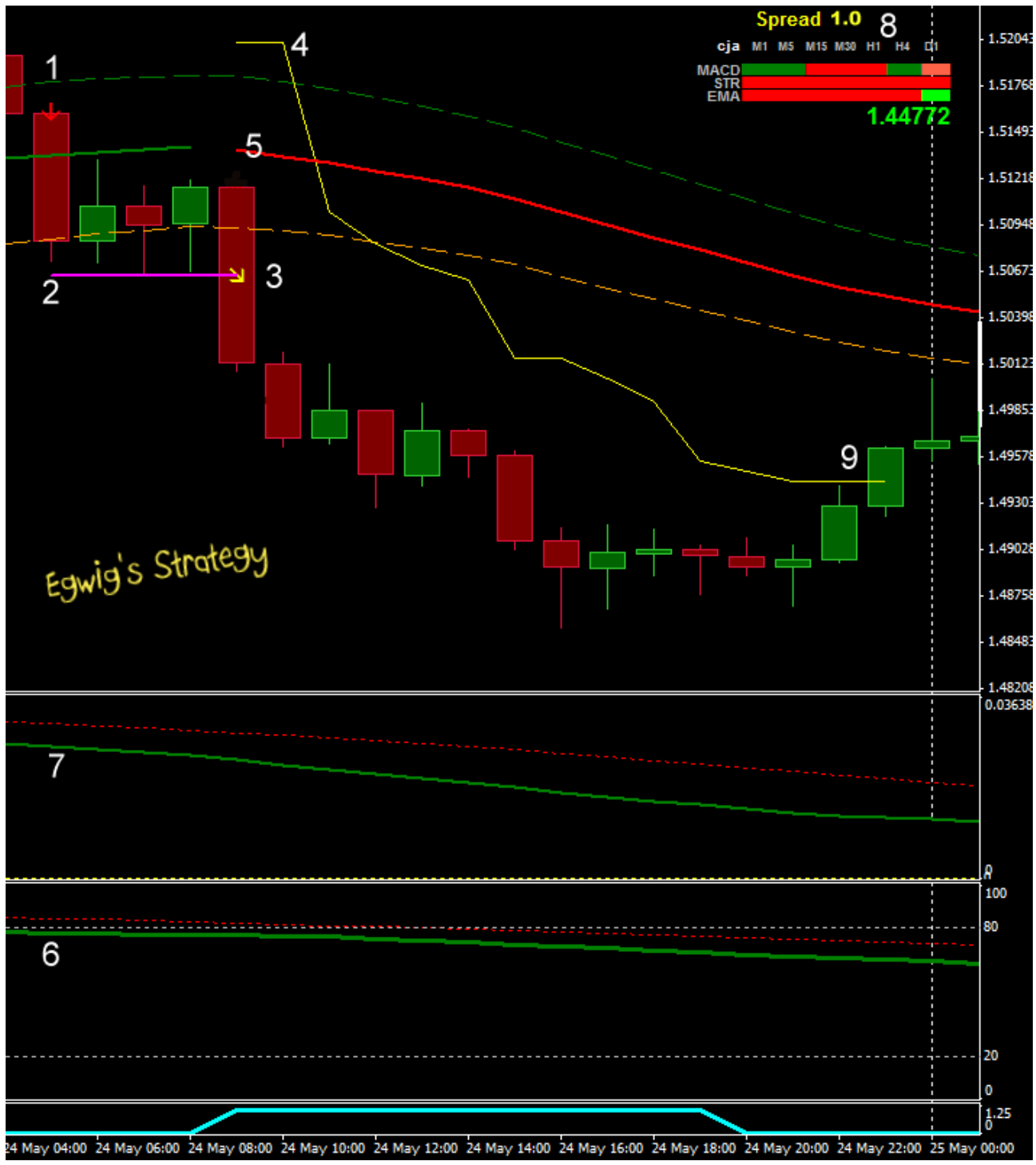

**Setup for a SELL Trade** 

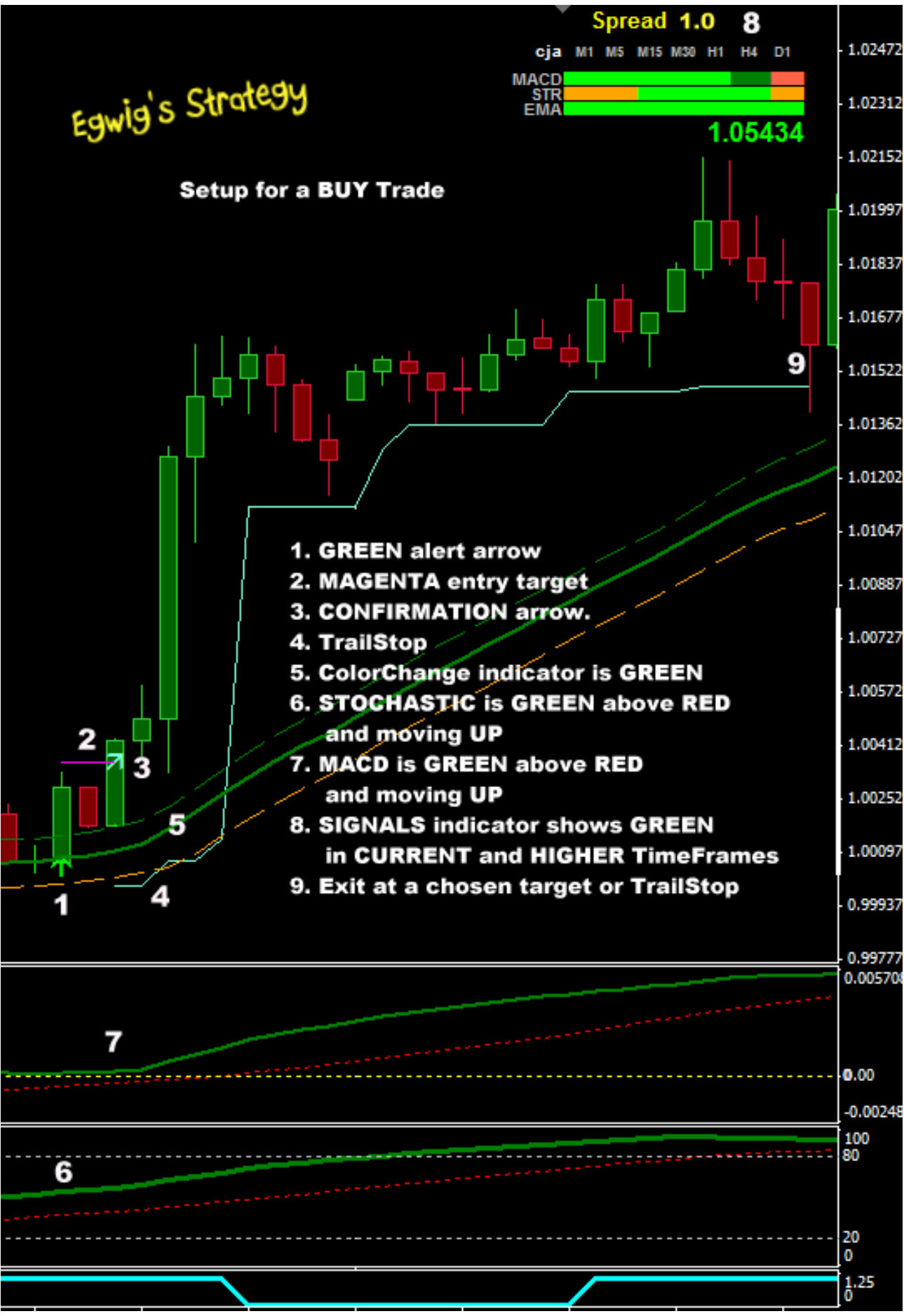

If price closes down over the GREEN dashed line consider closing for a small loss.